## Installing/Configuring the VMWare Horizon client.

Check to see if you already have the VMWare Horizon client software installed on your pc. Click on the Window Start button and scroll down the list of programs or type "VMware Horizon Client" in Search.

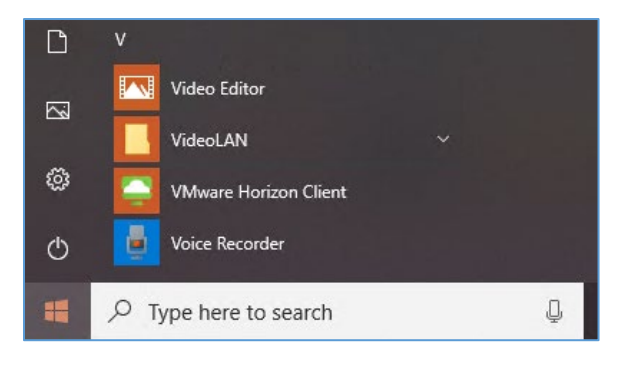

If it is not installed on your computer, go to the <u>VMware download center</u>.

| Product Downloads                 | Drivers & Tools     | Open Source | Custom ISOs | OEM Addons   |                 |  |  |
|-----------------------------------|---------------------|-------------|-------------|--------------|-----------------|--|--|
| Product                           |                     |             |             | Release Date |                 |  |  |
| VMware Horizon Client for Windows |                     |             |             |              |                 |  |  |
| VMware Horiz                      | on Client for Windo | ws          |             | 2022-04-05   | GO TO DOWNLOADS |  |  |

If you do not have admin rights to install software, put in a helpdesk ticket to your IT department to install this on your computer. Provide the link to download the software.

If you do have admin rights, click Download button. Install the client software on your computer.

After it is installed, start the client software and create a Shortcut in Desktop or Pin to Taskbar.

## **Configuring the VMware Horizon Client**

Open the VMware Horizon Client program and Select Add Server (Top left corner).

Type <u>https://horizon.louisvillemsd.org</u> into the Connection Server. Select **Connect.** 

| S VMware Horizon Client                 |        |         |   |  |  |  |
|-----------------------------------------|--------|---------|---|--|--|--|
| Enter the name of the Connection Server |        |         |   |  |  |  |
| https://horizon.louisvillemsd.org       |        |         | ] |  |  |  |
| [                                       | Cancel | Connect | ] |  |  |  |

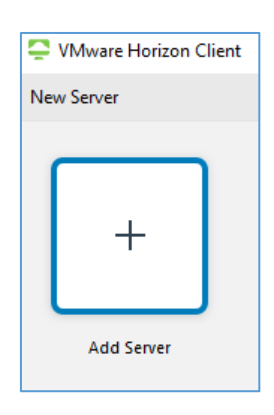

This only needs to be done the first time accessing the server on a device.